# ADD DAY AND TIME TO A COURSE IN BANNER

## TABLE OF CONTENTS

# **REVISION HISTORY**

| Initial 7/20/16 David Gilbert  | Formatted procedures in currently approved template format                                 |
|--------------------------------|--------------------------------------------------------------------------------------------|
| Update 7/7/17 Margaret Stewart | Added steps to input a multiple meeting pattern for the same schedule type/course activity |
| Update 6/27/18 Merlin Krieger  | Updated to Banner 9.                                                                       |

## INTRODUCTION AND PURPOSE

How to add the meeting day and time for a course section in Banner.

## RELATED POLICIES, REGULATIONS, GUIDING PRINCIPLES, AND COMMON PRACTICES

Adherence to Standard class times and meeting days help to create effective course scheduling. Please note Standard Class Times provided within this document.

## IMPACTED DEPARTMENTS, UNITS, PROGRAMS, AND CENTERS

- 1. Registrar's Office
- 2. Academic Departments
- 3. College Offices

## BEFORE YOU BEGIN

If this is the first time you are reviewing this procedure, go to R' Space and select the Banner Training icon in order to follow along and practice. Please submit a ticket if you have trouble accessing Banner Training.

## PAGES

The pages listed below are covered in this training.

| Page | Page Name               | Description                                                                         |
|------|-------------------------|-------------------------------------------------------------------------------------|
|      | Schedule                | Create or display sections for the courses that were created in the Course Catalog. |
|      | Meeting Type Validation | Meeting type codes for class sections.                                              |

## PROCEDURES

#### ADD A COURSE'S DAY AND TIME IN BANNER

- 1. Go to SSASECT (Scheduling).
- 2. Enter: Term and CRN number of the desired course section and click Go.

3. Click: Meeting Times and Instructor tab.

#### ADD A PRE-DEFINED STANDARD DAY AND TIME

- 1. Campus or University Village standard days follow a MWF or TR schedule.
- 2. Campus or University Village standard times have a start time 10 minutes after the hour (e.g., MWF 0910-1000) or 40 minutes after the hour (e.g., TR 0940-1100).
- 3. See chart on the last page of this document that lists Campus and University standard times.
- 4. These standard days and times have been entered as options that can be selected from a query box. Click: LOV button below the **Meeting Time** header.
- 5. STVMEET (Meeting Time Code Validation): Click the arrows to find the desired campus or University Village standard time.
- 6. Select the desired time as shown below.

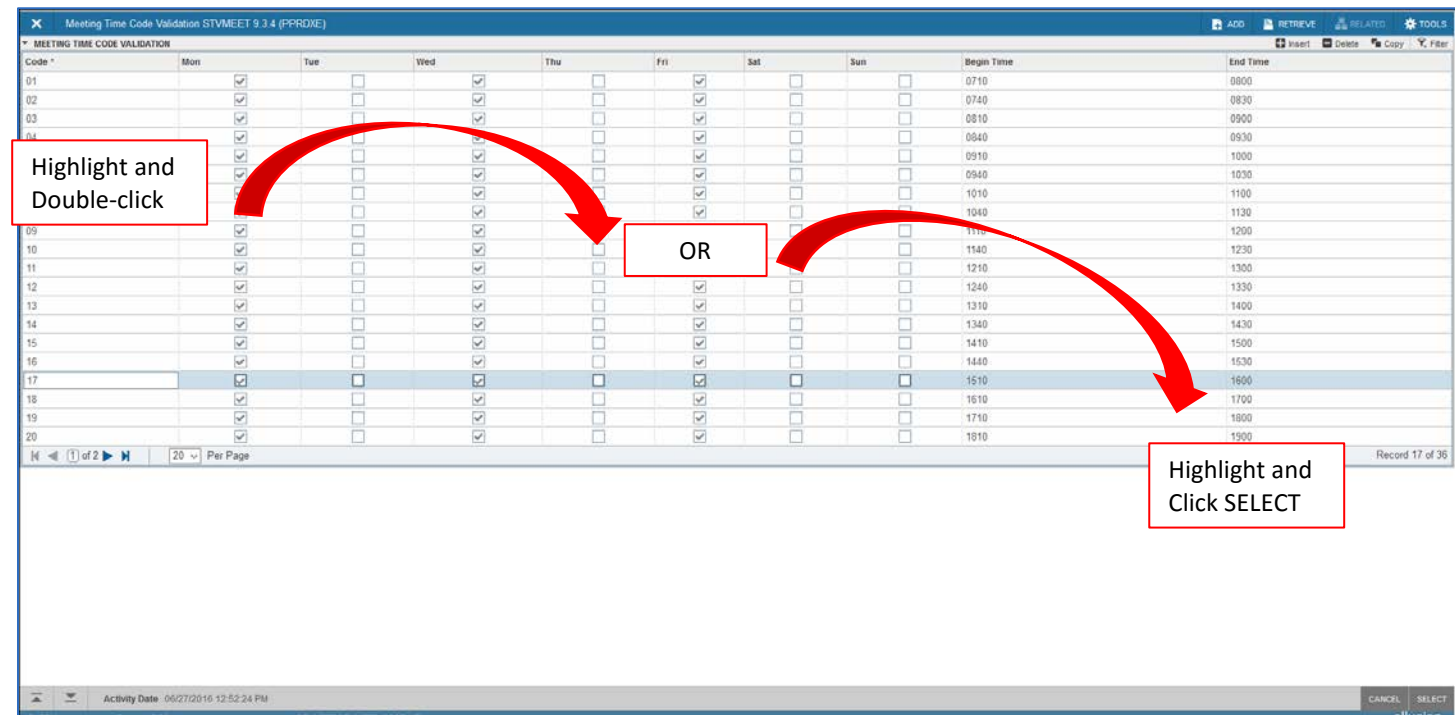

- 7. Back on Meeting Dates tab: Selected day and time will be filled in.
  - a. Note: Selected Start Time and End Time will be in military format.

| X Schedule SS                | SASECT 9.3.5 (PPRDXE     | 3)                 |                              |                 |          |           |                       |        |                   |        |                    | A00      |                | RELATED          | TOOLS            |
|------------------------------|--------------------------|--------------------|------------------------------|-----------------|----------|-----------|-----------------------|--------|-------------------|--------|--------------------|----------|----------------|------------------|------------------|
| Term: 201840 CRN:            | 25713 Subject: Bill      | OL Course: 107A    | Title: MOLECULAR I           | BOLOGY          |          |           |                       |        |                   |        |                    |          |                | 5                | tart Over        |
| Course Section Inform        | mation Section Enro      | ilment information | leeting Times and Instructor | Section Prefere | nces     |           |                       |        |                   |        |                    |          |                |                  |                  |
| Times and Instructor         | Scheduler Prefere        | ences              |                              |                 |          |           |                       |        |                   |        |                    |          |                |                  |                  |
| Meeting Dates M              | leeting Location and Cre | dits               |                              |                 |          |           |                       |        |                   |        |                    |          |                |                  |                  |
| <ul> <li>SCHEDULE</li> </ul> | -                        |                    |                              | 0.052           |          |           |                       |        |                   |        |                    |          | C insert       | Delete 😼         | Copy 9. Filter   |
| Meeting Time                 | Meeting Type             | Start Date *       | End Date *                   | Monday          | Tuesday  | Wednesday | Thursday              | Friday | Saturday          | Sunday | Start Time         | End Time |                | Session Indicato | N <sup>2</sup> * |
| 17                           | CLAS                     | 09/27/2018         | 12/07/2018                   | 2               |          |           |                       |        |                   |        | 1510               | 1600     |                | 01               |                  |
| .k ≪ (1#1⊁                   | M 10 Per                 | Page               |                              |                 |          |           |                       |        |                   |        |                    |          |                |                  | Record 1 of 1    |
| • INSTRUCTOR                 |                          |                    |                              |                 |          |           |                       |        |                   |        |                    |          | 😫 kset         | Delete Te l      | Copy Y, Filer    |
| Session Indicator *          | 10                       | Name               |                              | Instructional W | forkload | Perce     | ent of Responsibility |        | Primary Indicator | S.,    | Override Indicator | Per      | cent of Sessio | n :              |                  |
| 01                           |                          |                    |                              |                 |          |           |                       |        | [                 |        |                    |          |                |                  |                  |
| H al (Îati≯                  | H 105 Pa                 | Pagé               |                              |                 |          |           |                       |        |                   |        |                    |          |                |                  | Record 1 of 1    |

 A meeting type of CLAS defaults into the Meeting Type field but may be changed to reflect the values defined in GTVMTYP (Meeting Type Validation).

- a. This information appears on the student's schedule in R'Web.
- 9. Click: LOV button below Meeting Type header. GTVMTYP list box will appear. Highlight schedule type and click OK.
  - a. If you know the Meeting Type code, enter the code (e.g., LEC, DIS, LAB) in the field.

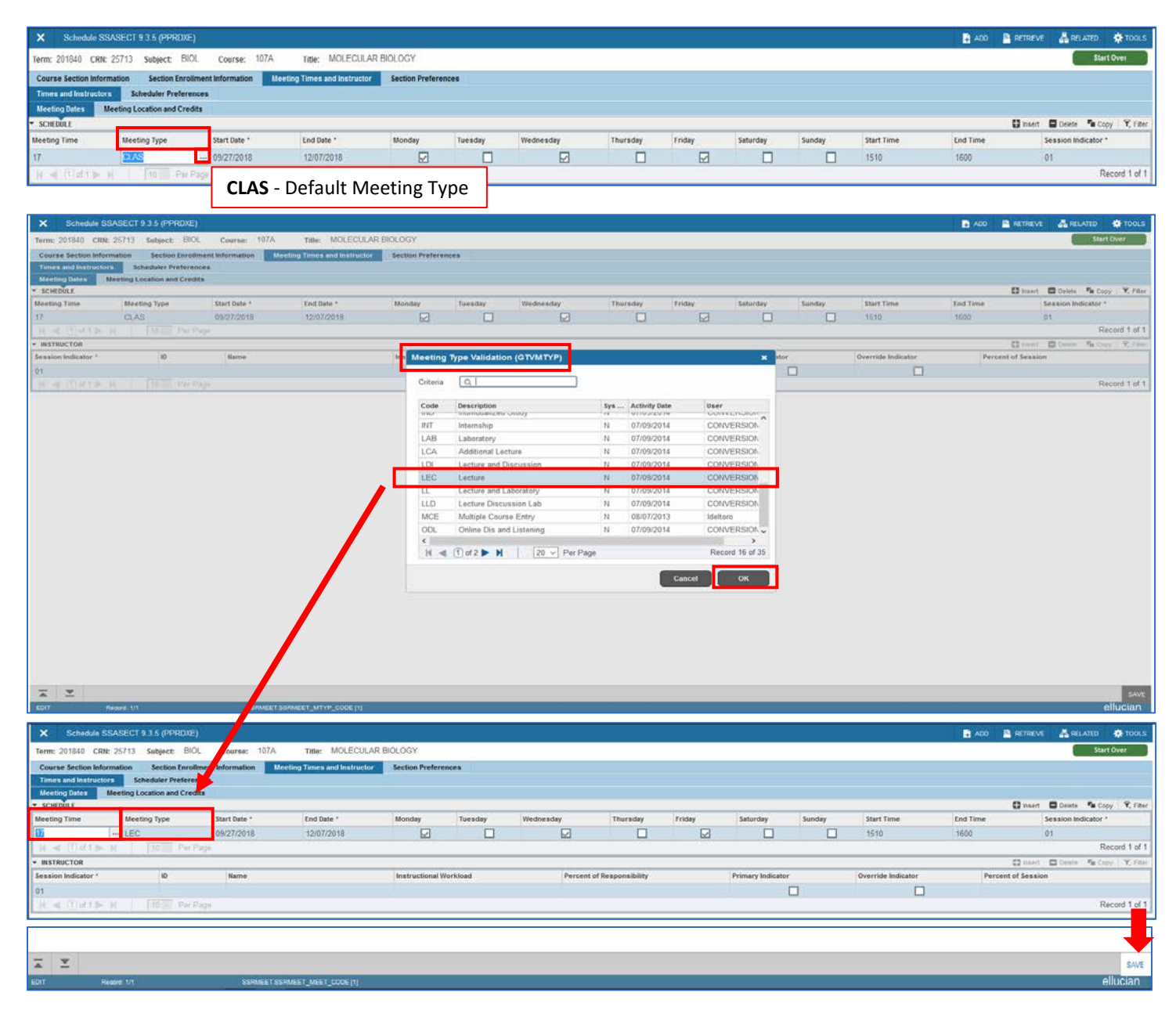

| weetin                | ng Code wil                                  | I                          | TIBE: MOLECULAR             | RBIOLOGY         |         |           |          |        |          |        | 8                  | Saved successfully (1 r | ows saved)                          |                           |
|-----------------------|----------------------------------------------|----------------------------|-----------------------------|------------------|---------|-----------|----------|--------|----------|--------|--------------------|-------------------------|-------------------------------------|---------------------------|
| disapp                | ear after yo                                 | ou save.                   | reting Times and Instructor | Section Preferen | nces    |           |          |        |          |        |                    |                         |                                     |                           |
| Meeting Dates         | Meeting Location and Cre                     | dits                       |                             |                  |         |           |          |        |          |        |                    |                         |                                     |                           |
| SCHEDULE              | Meeting Location and Cre                     | dits                       |                             |                  |         |           |          |        |          |        |                    |                         | 🕻 Insert 🖨 Delete                   | R Copy R Fite             |
| SCHEDULE Meeting Time | Meeting Location and Cre                     | Start Date *               | End Date *                  | Monday           | Tuesday | Wednesday | Thursday | Friday | Saturday | Sunday | Start Time         | End Time                | Dinsert Dolete<br>Session Ind       | Copy 🔍 Filte              |
| SCHEDULE Meeting Time | Meeting Location and Cre<br>Meeting Type<br> | Start Date *<br>09/27/2018 | End Date *<br>12/07/2018    | Monday           | Tuesday | Wednesday | Thursday | Friday | Saturday | Sunday | Start Time<br>1510 | End Time<br>1600        | Dinsert Dicete<br>Session Ind<br>01 | n Copy 🥆 File<br>Icator 1 |

#### ADD A NON-STANDARD DAY AND TIME

- 1. A non-standard day and time is one that does not conform to the campus or University Village standard day and time format.
- 2. A non-standard day and time must be manually entered in the designated fields in the **Schedule** block.
- 3. Click: LOV button below the Meeting Type header. Highlight the schedule type of this section and click OK.
- 4. Check box(es) underneath the desired day(s).
- 5. Click: **Start Time** field and enter desired start time (military time format). Ensure the start time is 10 minutes after the hour (e.g., 0810, 1710) or 40 minutes after the hour (e.g., 0940, 1640).

Click: End Time field and enter the desired end time (military time format). Ensure the end time is on the hour or half-hour.

#### 6. Save

| X Schedule                                                                                                 | SSASECT 9.3.5 (PPRDXE)                      |              |                        |        |         |           |          |          |          |          |                                   | alo 🖺 Retre | VE 👗 RELATED      | TOOLS 1        |
|----------------------------------------------------------------------------------------------------|---------------------------------------------|--------------|------------------------|--------|---------|-----------|----------|----------|----------|----------|-----------------------------------|-------------|-------------------|----------------|
| Term: 201840 CRN: 15792 Subject: GRK Course: 001 Title: CLASSICAL GREEK.INTRO                              |                                             |              |                        |        |         |           |          |          |          |          | Saved successfully (1 rows saved) |             |                   |                |
| Course Section Information Section Enrollment Information Meeting Times and Instructor Section Preferences |                                             |              |                        |        |         |           |          |          |          |          |                                   |             |                   |                |
| Times and Instruct                                                                                         | Times and Instructors Scheduler Preferences |              |                        |        |         |           |          |          |          |          |                                   |             |                   |                |
| Meeting Dates                                                                                              | Meeting Location and redits                 |              |                        |        |         |           |          |          |          |          |                                   |             |                   |                |
| * SCHEDÜLE                                                                                                 |                                             |              |                        |        |         |           |          | 11111111 |          | 357 - 33 |                                   |             | 🖬 insert 🗖 Delete | Copy Y. Filter |
| Meeting Time                                                                                               | Meeting Type                                | Start Date * | End Date *             | Monday | Tuesday | Wednesday | Thursday | Friday   | Saturday | Sunday   | Start Time                        | End Time    | Session Inc       | sicator *      |
| 1                                                                                                    | LEC                                         | 09/27/2018   | 12/07/2018             |        |         |           |          |          |          |          | 1410                              | 1500        | 01                |                |
| R = (1) of 1 ≥                                                                                             | N.                                          |              |                        |        |         |           |          |          |          |          | _                                 |             |                   | Record 1 of 1  |
|                                                                                                    | Meeting                                     | g Type er    | ntry will popu         | late   |         |           |          |          |          |          |                                   |             |                   |                |
|                                                                                                    | the Terr                                    | n's Start    | and End Date           | •      |         |           |          |          |          |          |                                   |             |                   |                |
|                                                                                                    | the ren                                     | II S Start   |                        | e      |         |           |          |          |          |          |                                   |             |                   |                |
| <b>⊼</b> ⊻                                                                                                 |                                             |              |                        |        |         |           |          |          |          |          |                                   |             |                   | SAVE           |
| EDIT                                                                                                    | Record 1/1                                  | SSRMEET      | TSSRMEET_MEET_CODE [1] |        |         |           |          |          |          |          |                                   |             |                   | ellucian       |

#### Add a Multiple Meeting Pattern

- 7. A multiple meeting pattern is when more than one dissimilar meeting day and/or time pattern for the same schedule type (course activity) is attached to one CRN.
- 8. Follow **steps 2-6** under section "ADDING A NON-STANDARD DAY AND TIME" to enter the first meeting pattern on the **Meeting Dates** tab.
  - a. If course section will have a final exam, the final exam date and time will be assigned based on the meeting pattern entered in the first row.
- 9. The **Meeting Dates** and **Meeting Location and Credits tab** are one long block. It will scroll to the right if you keep using your tab key.
- 10. Click the **Insert** button.
- 11. Follow steps 2-6 under section "ADDING A NON-STANDARD DAY AND TIME" to enter the second meeting pattern on the Meeting Dates tab.
- After entering the second meeting pattern, move cursor into the Session Indicator field. Change entry from 01 to 02. If this update is not done, the section will not import to 25Live for classroom scheduling. Repeat steps 3-6 to add any additional meeting patterns of the same schedule type under the CRN. Change Session Indicator number to 03, 04, etc. as needed.
- 13. After all needed meeting patterns are entered, Save.

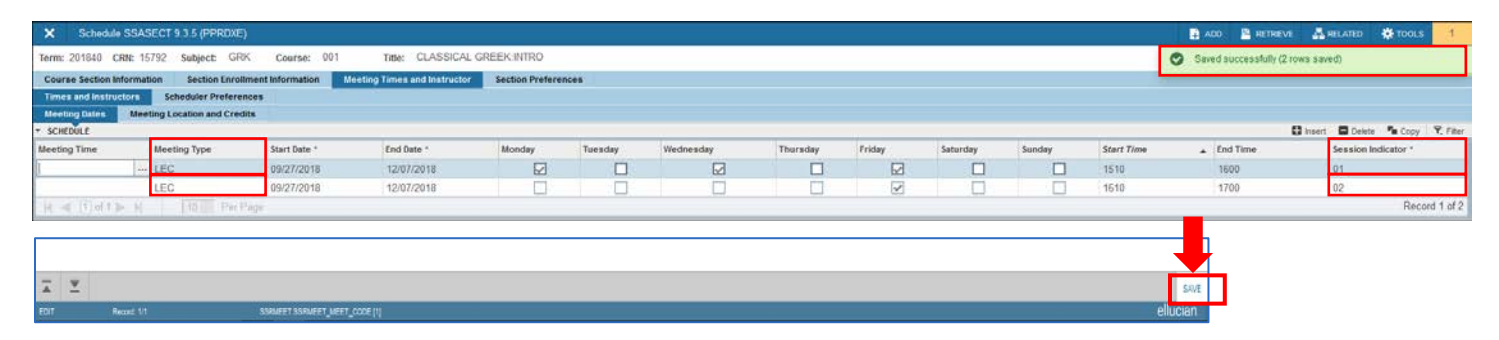

#### STANDARD CLASS TIMES ON CAMPUS AND AT THE VILLAGE

| STANDARD CLASS TIMES ON CAMPUS |      |       |    |      |      |  |  |  |  |  |  |
|--------------------------------|------|-------|----|------|------|--|--|--|--|--|--|
| MWF                            | 0810 | 0900  | TR | 0810 | 0930 |  |  |  |  |  |  |
| MWF                            | 0910 | 1000  | TR | 0940 | 1100 |  |  |  |  |  |  |
| MWF                            | 1010 | 1100  | TR | 1110 | 1230 |  |  |  |  |  |  |
| MWF                            | 1110 | 1200  | TR | 1240 | 1400 |  |  |  |  |  |  |
| MWF                            | 1210 | 1300  | TR | 1410 | 1530 |  |  |  |  |  |  |
| MWF                            | 1310 | 14:00 | TR | 1530 | 1700 |  |  |  |  |  |  |
| MWF                            | 1410 | 1500  | TR | 1710 | 1830 |  |  |  |  |  |  |
| MWF                            | 1510 | 1600  | TR | 1840 | 2000 |  |  |  |  |  |  |
| MWF                            | 1610 | 1700  | TR | 2010 | 2130 |  |  |  |  |  |  |
| MWF                            | 1710 | 1800  |    |      |      |  |  |  |  |  |  |
| MWF                            | 1810 | 1900  |    |      |      |  |  |  |  |  |  |
| MWF                            | 1910 | 2000  |    |      |      |  |  |  |  |  |  |
| MWF                            | 2010 | 2100  |    |      |      |  |  |  |  |  |  |

| STANDARD UNIVERSITY VILLAGE CLASS TIMES |      |      |  |    |      |      |  |  |  |  |
|-----------------------------------------|------|------|--|----|------|------|--|--|--|--|
| MWF                                     | 0740 | 0830 |  | TR | 0740 | 0900 |  |  |  |  |
| MWF                                     | 0840 | 0930 |  | TR | 0910 | 1030 |  |  |  |  |
| MWF                                     | 0940 | 1030 |  | TR | 1040 | 1200 |  |  |  |  |
| MWF                                     | 1040 | 1130 |  | TR | 1210 | 1330 |  |  |  |  |
| MWF                                     | 1140 | 1230 |  | TR | 1340 | 1500 |  |  |  |  |
| MWF                                     | 1240 | 1330 |  |    |      |      |  |  |  |  |
| MWF                                     | 1340 | 1430 |  |    |      |      |  |  |  |  |
| MWF                                     | 1440 | 1530 |  |    |      |      |  |  |  |  |